## **Searching for Patrons**

→ Click the Patron button on Koha's home page
→ To search for an adult, leave the search field as Standard
→ In the search box, type in the last four numbers on their ID
→ Hit Search
→ In the box under Date of Birth, type in their birth year
→ This should narrow the list enough that you can locate the patron

**Important:** Before looking up another patron, you need to delete any information you've typed into the boxes above the list of patrons. If you don't, it will continue to filter using that information.

| Search for patron |  |  |  |  |  |
|-------------------|--|--|--|--|--|
| Search:           |  |  |  |  |  |
| 9360              |  |  |  |  |  |
| Search field:     |  |  |  |  |  |
| Standard 🗸        |  |  |  |  |  |
| Search type:      |  |  |  |  |  |
| Contains 🗸        |  |  |  |  |  |
| Category:         |  |  |  |  |  |
| Any 🗸             |  |  |  |  |  |
| Library:          |  |  |  |  |  |
| Any 🗸             |  |  |  |  |  |
| Search Clear      |  |  |  |  |  |

| Card \$     | Name 🔺      | Date of<br>birth | Library |
|-------------|-------------|------------------|---------|
| Card search | Name search | 1990             |         |

- → To search for someone under 18, set the search field as Date of Birth
- → Type in the birth year **only**
- → Hit Search
- → In the box under Name, type in their first name
- → This should narrow the list enough that you can locate the patron

**Important:** Before looking up another patron, you need to delete any information you've typed into the boxes above the list of patrons. If you don't, it will continue to filter using that information.

| Search for patron |   |  |  |  |
|-------------------|---|--|--|--|
| Search:           |   |  |  |  |
| 2005              |   |  |  |  |
| Search field:     |   |  |  |  |
| Date of birth     | ~ |  |  |  |
| Search type:      |   |  |  |  |
| Contains          | ~ |  |  |  |
| Category:         |   |  |  |  |
| Any               | ~ |  |  |  |
| Library:          |   |  |  |  |
| Any               | ~ |  |  |  |
| Search Clear      |   |  |  |  |

| Card \$     | Name 🔺 | Date of<br>birth |  |
|-------------|--------|------------------|--|
| Card search | Kevin  | Date of bi       |  |